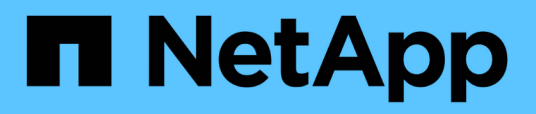

# Atualize o servidor SnapCenter e os plugins

SnapCenter Software 6.0

NetApp December 19, 2024

This PDF was generated from https://docs.netapp.com/ptbr/snapcenter/upgrade/task\_configure\_snapcenter\_to\_check\_for\_available\_updates.html on December 19, 2024. Always check docs.netapp.com for the latest.

# Índice

| Atualize o servidor SnapCenter e os plug-ins                         | . 1 |
|----------------------------------------------------------------------|-----|
| Configure o SnapCenter para verificar se há atualizações disponíveis | . 1 |
| Atualizar fluxo de trabalho                                          | . 1 |
| Atualize o servidor SnapCenter no host Windows                       | 2   |
| Atualize o servidor SnapCenter no host Linux                         | 4   |
| Atualize seus pacotes de plug-in                                     | 5   |

# Atualize o servidor SnapCenter e os plug-ins

# Configure o SnapCenter para verificar se há atualizações disponíveis

A SnapCenter comunica periodicamente com o site de suporte da NetApp para notificá-lo sobre atualizações de software disponíveis. Você também pode criar uma programação para especificar o intervalo no qual deseja receber informações sobre atualizações disponíveis.

#### Passos

- 1. No painel de navegação esquerdo, clique em Configurações.
- 2. Na página Configurações, clique em Software.

A página Software disponível exibe os pacotes de plug-in disponíveis, as versões disponíveis e o status da instalação.

- 3. Clique em verificar atualizações para ver se há versões mais recentes de pacotes de plug-in disponíveis.
- 4. Clique em **Agendar atualizações** para criar uma agenda para especificar o intervalo no qual você deseja receber informações sobre atualizações disponíveis:
  - a. Selecione o intervalo em verificar atualizações.
  - b. Selecione a credencial do Windows Administrador do servidor SnapCenter e clique em OK.

## Atualizar fluxo de trabalho

Cada versão do SnapCenter contém um servidor SnapCenter atualizado e um pacote de plug-ins. As atualizações do pacote de plug-in são distribuídas com o instalador do SnapCenter. Você pode configurar o SnapCenter para verificar se há atualizações disponíveis.

O fluxo de trabalho mostra as diferentes tarefas necessárias para atualizar o servidor SnapCenter e os pacotes Plug-in.

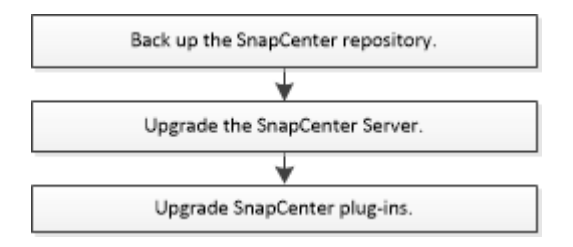

#### Caminhos de atualização suportados

| Se você estiver na versão do<br>servidor SnapCenter… | Você pode atualizar diretamente<br>o servidor SnapCenter para… | Versões de plug-in suportadas |
|------------------------------------------------------|----------------------------------------------------------------|-------------------------------|
| 4,9                                                  | 5,0                                                            | • 4,9<br>• 5.0                |
|                                                      |                                                                |                               |
|                                                      | 6,0                                                            | • 6,0                         |
| 5,0                                                  | 6,0                                                            | • 5,0                         |
|                                                      |                                                                | • 6,0                         |
|                                                      | 6.0.1                                                          | • 6.0.1                       |
| 6,0                                                  | 6.0.1                                                          | • 6,0                         |
|                                                      |                                                                | • 6.0.1                       |

Por exemplo, se você estiver no SnapCenter versão 4,9 e quiser atualizar para 6,0.1, primeiro você deve atualizar para 5,0 e, em seguida, fazer uma atualização contínua para 6,0.

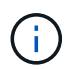

(;)

Para obter informações sobre como atualizar o plug-in do SnapCenter para VMware vSphere, "Atualize o plug-in do SnapCenter para o VMware vSphere" consulte .

## Atualize o servidor SnapCenter no host Windows

Você pode usar o arquivo executável do instalador do servidor SnapCenter para atualizar o servidor SnapCenter.

#### Antes de começar

- O host do servidor SnapCenter deve estar atualizado com as atualizações do Windows, sem reiniciar o sistema pendente.
- Você deve garantir que nenhuma outra operação esteja sendo executada antes de iniciar a operação de atualização.
- Você deve fazer backup do banco de dados do repositório SnapCenter (MySQL) depois de garantir que nenhum trabalho esteja sendo executado. Isso é recomendado antes de atualizar o servidor SnapCenter e o plug-in do Exchange.

Para obter informações, "Faça backup do repositório do SnapCenter" consulte .

 Você deve fazer backup de todos os arquivos de configuração do SnapCenter que você modificou no host do servidor SnapCenter ou no host do plug-in.

Exemplos de arquivos de configuração do SnapCenter: SnapDriveService.exe.config, SMCoreServiceHost.exe.config e assim por diante.

#### Sobre esta tarefa

• Durante a atualização, um script SQL é executado para atualizar os dados do Exchange no banco de dados NSM, que converte o DAG e o nome abreviado do host para FQDN. Isso é aplicável somente se

você estiver usando o SnapCenter Server com o plug-in do Exchange.

- Antes de iniciar a operação de atualização, se você tiver colocado manualmente o host do servidor no modo de manutenção, após a atualização, você precisa tirar manualmente o host do servidor do modo de manutenção clicando em hosts > Activate Schedule.
- Para o plug-in do SnapCenter para Microsoft SQL Server, o plug-in do SnapCenter para Microsoft Exchange Server e o plug-in do SnapCenter para Microsoft Windows, é recomendável atualizar o servidor e os hosts do plug-in para a versão 4,7 para a execução do SCRIPT\_PATH.

Para as agendas de backup e verificação existentes com prescripts e pós-scripts ativados na política, as operações de backup continuarão a funcionar após a atualização.

Na página **Detalhes da tarefa**, uma mensagem de aviso recomenda que o cliente copie os scripts para o SCRIPT\_path e edite a política para fornecer um caminho relativo ao SCRIPT\_path. Para o trabalho de ciclo de vida do clone, a mensagem de aviso aparece no nível do subtrabalho.

#### Passos

1. Baixe o pacote de instalação do servidor SnapCenter no site de suporte da NetApp.

https://mysupport.netapp.com/site/products/all/details/snapcenter/downloads-tab

- 2. Crie uma cópia do web.config localizado em C: Arquivos de programas/NetApp/SnapCenter WebApp.
- Exporte as programações do SnapCenter relacionadas ao host do plug-in a partir do agendamento de tarefas do Windows para que você possa usá-lo para restaurar as programações se a atualização falhar.

```
md d:\\SCBackup``schtasks /query /xml /TN taskname >>
"D:\SCBackup\taskname.xml"
```

4. Crie o despejo de banco de dados MySQL do SnapCenter se o backup do repositório não estiver configurado.

```
md d:\\SCBackup``mysqldump --all-databases --single-transaction --add-drop
-database --triggers --routines --events -u root -p >
D:\SCBackup\SCRepoBackup.dmp
```

Quando solicitado, introduza a palavra-passe.

5. Inicie a atualização do servidor SnapCenter clicando duas vezes no arquivo .exe baixado.

Depois de iniciar a atualização, todas as pré-verificações são executadas e, se os requisitos mínimos não forem atendidos, são exibidas mensagens de erro ou aviso apropriadas. Pode ignorar as mensagens de aviso e prosseguir com a instalação. No entanto, os erros devem ser corrigidos.

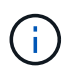

O SnapCenter continuará a usar a senha de banco de dados existente do repositório do servidor MySQL fornecida durante a instalação da versão anterior do servidor SnapCenter.

#### 6. Clique em Upgrade.

Em qualquer fase, se clicar no botão **Cancelar**, o fluxo de trabalho de atualização será cancelado. Ele não irá reverter o servidor SnapCenter para o estado anterior.

**Prática recomendada:** você deve fazer logout e, em seguida, fazer login no SnapCenter, ou fechar e, em seguida, abrir um novo navegador para acessar a GUI do SnapCenter.

#### Depois de terminar

- Se o plug-in for instalado usando um usuário sudo, você deve copiar as chaves sha224 disponíveis em *C:/NetApp/SnapCenter para atualizar o arquivo \_/etc/sudoers.*
- Você deve executar uma nova descoberta de recursos no host do servidor.

Se o status do host do servidor for exibido como parado, você pode esperar por algum tempo e executar uma nova descoberta. Você também pode alterar o valor do parâmetro **HostRefreshInterval** (o valor padrão é 3600 segundos) para qualquer valor superior a 10 minutos.

- Se a atualização falhar, você deve limpar a instalação com falha, reinstalar a versão anterior do SnapCenter e, em seguida, restaurar o banco de dados NSM para o estado anterior.
- Depois de atualizar o host do servidor, você também deve atualizar os plug-ins antes de adicionar qualquer sistema de storage.

## Atualize o servidor SnapCenter no host Linux

Pode utilizar o ficheiro de instalação do servidor SnapCenter para atualizar o servidor SnapCenter.

#### Passos

1. Execute uma das ações para atualizar o servidor SnapCenter.

| Se você quiser executar…   | Faça isso…                                                                                                    |
|----------------------------|----------------------------------------------------------------------------------------------------|
| Atualização não interativa | <ul> <li>sudo ./snapcenter-linux-server-<br/>(el8/el9/sles15).bin -i silent</li> <li>-DUPGRADE=<value></value></li> <li>-DINSTALL_LOG_NAME=<filename></filename></li> <li>Exemplo: Sudo ./SnapCenter_linux_server.bin -i<br/>silent -DUPGRADE 1 -DINSTALL_LOG_NAME<br/>InstallerLog.log</li> <li>Os registos serão armazenados em<br/>/var/opt/SnapCenter/logs.</li> <li>Parâmetros a serem passados para atualização:</li> <li>DINSTALL_LOG_NAME: Nome do arquivo de<br/>log onde os logs de instalação serão<br/>armazenados.</li> <li>DUPGRADE: O valor padrão é 0. Especifique<br/>este parâmetro e seu valor como qualquer<br/>inteiro diferente de 0 para atualizar o servidor<br/>SnapCenter.</li> </ul> |
|                            |                                                                                                    |

| Se você quiser executar… | Faça isso…                                                                                                    |
|--------------------------|----------------------------------------------------------------------------------------------------|
| Instalação interativa    | <ul> <li>./snapcenter-linux-server-<br/>(el8/el9/sles15).bin</li> <li>Você será solicitado a confirmar o upgrade.<br/>Introduza qualquer valor diferente de 0 para<br/>confirmar a atualização do servidor SnapCenter.</li> </ul> |

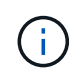

Você deve fazer logout e, em seguida, fazer login no SnapCenter, ou fechar e, em seguida, abrir um novo navegador para acessar a GUI do SnapCenter.

# Atualize seus pacotes de plug-in

Os pacotes plug-in são distribuídos como parte da atualização do SnapCenter.

Você não precisa colocar manualmente cada host de plug-in que deseja atualizar para o modo de manutenção, pois o procedimento de atualização coloca seus hosts de plug-in do Windows, Linux ou AIX no modo de manutenção. O modo de manutenção impede que quaisquer trabalhos agendados sejam executados no host do plug-in durante a atualização.

#### Antes de começar

- Se você é um usuário não-root com acesso às máquinas Linux, você deve atualizar o arquivo /*etc/sudoers* com os últimos valores de checksum antes de executar a operação de atualização.
- Por padrão, o SnapCenter deteta JAVA\_HOME do ambiente. Se você quiser usar um JAVA\_HOME fixo e se você estiver atualizando os plug-ins em um host Linux, você deve adicionar manualmente o parâmetro SKIP\_JAVAHOME\_UPDATE no arquivo *spl.properties* localizado em /var/opt/SnapCenter/spl/etc/ e definir o valor como TRUE.

O valor de JAVA\_HOME é atualizado quando o plug-in é atualizado ou quando o serviço SnapCenter plugin Loader (SPL) é reiniciado. Antes de atualizar ou reiniciar o SPL, se você adicionar o parâmetro SKIP\_JAVAHOME\_UPDATE e definir o valor como VERDADEIRO, o valor de JAVA\_HOME não será atualizado.

• Você deve ter feito backup de todos os arquivos de configuração do SnapCenter que você modificou no host do servidor SnapCenter ou no host do plug-in.

Exemplos de arquivos de configuração do SnapCenter: SnapDriveService.exe.config, SMCoreServiceHost.exe.config e assim por diante.

#### Sobre esta tarefa

 Para o plug-in do SnapCenter para Microsoft SQL Server, o plug-in do SnapCenter para Microsoft Exchange Server e o plug-in do SnapCenter para Microsoft Windows, é recomendável atualizar o servidor e os hosts do plug-in para a versão mais recente para que o SCRIPT\_PATH seja executado.

Para as agendas de backup e verificação existentes com prescripts e pós-scripts ativados na política, as operações de backup continuarão a funcionar após a atualização.

Na página **Detalhes da tarefa**, uma mensagem de aviso recomenda que o cliente copie os scripts para o SCRIPT\_path e edite a política para fornecer um caminho relativo ao SCRIPT\_path. Para o trabalho de

ciclo de vida do clone, a mensagem de aviso aparece no nível do subtrabalho.

#### Passos

- 1. No painel de navegação à esquerda, clique em hosts > hosts gerenciados.
- 2. Atualize os hosts executando uma das seguintes tarefas:
  - Se a coluna Estado geral exibir "Atualização disponível" para um dos plug-ins, clique no nome do host do plug-in e execute o seguinte:
    - i. Clique em mais opções.
    - ii. Selecione **Ignorar pré-verificações** se não quiser validar se o host do plug-in atende aos requisitos para atualizar o plug-in.
    - iii. Clique em Upgrade.

Se você quiser atualizar vários hosts de plug-in, selecione todos os hosts, clique em **Upgrade > OK**.

Todos os serviços relacionados são reiniciados durante a atualização do plug-in.

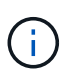

Todos os plug-ins do pacote são selecionados, mas apenas os plug-ins que foram instalados com a versão anterior do SnapCenter são atualizados e os plug-ins restantes não são instalados. Você deve usar a opção **Add plug-ins** para instalar qualquer novo plug-in.

Se você não tiver selecionado a caixa de seleção **Ignorar pré-verificações**, o host do plug-in será validado para ver se ele atende aos requisitos para instalar o plug-in. Se os requisitos mínimos não forem atendidos, mensagens de erro ou aviso apropriadas serão exibidas. Depois de corrigir o problema, clique em **Upgrade**.

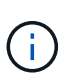

Se o erro estiver relacionado ao espaço em disco ou à RAM, você pode atualizar o web.config localizado em C: SnapCenter, ou os arquivos de configuração do NetApp localizados em C: Windows System32 PowerShell v1,0 módulos SnapCenter para modificar os valores padrão. Se o erro estiver relacionado aos parâmetros restantes, você deve corrigir o problema e, em seguida, validar os requisitos novamente.

#### Informações sobre direitos autorais

Copyright © 2024 NetApp, Inc. Todos os direitos reservados. Impresso nos EUA. Nenhuma parte deste documento protegida por direitos autorais pode ser reproduzida de qualquer forma ou por qualquer meio — gráfico, eletrônico ou mecânico, incluindo fotocópia, gravação, gravação em fita ou storage em um sistema de recuperação eletrônica — sem permissão prévia, por escrito, do proprietário dos direitos autorais.

O software derivado do material da NetApp protegido por direitos autorais está sujeito à seguinte licença e isenção de responsabilidade:

ESTE SOFTWARE É FORNECIDO PELA NETAPP "NO PRESENTE ESTADO" E SEM QUAISQUER GARANTIAS EXPRESSAS OU IMPLÍCITAS, INCLUINDO, SEM LIMITAÇÕES, GARANTIAS IMPLÍCITAS DE COMERCIALIZAÇÃO E ADEQUAÇÃO A UM DETERMINADO PROPÓSITO, CONFORME A ISENÇÃO DE RESPONSABILIDADE DESTE DOCUMENTO. EM HIPÓTESE ALGUMA A NETAPP SERÁ RESPONSÁVEL POR QUALQUER DANO DIRETO, INDIRETO, INCIDENTAL, ESPECIAL, EXEMPLAR OU CONSEQUENCIAL (INCLUINDO, SEM LIMITAÇÕES, AQUISIÇÃO DE PRODUTOS OU SERVIÇOS SOBRESSALENTES; PERDA DE USO, DADOS OU LUCROS; OU INTERRUPÇÃO DOS NEGÓCIOS), INDEPENDENTEMENTE DA CAUSA E DO PRINCÍPIO DE RESPONSABILIDADE, SEJA EM CONTRATO, POR RESPONSABILIDADE OBJETIVA OU PREJUÍZO (INCLUINDO NEGLIGÊNCIA OU DE OUTRO MODO), RESULTANTE DO USO DESTE SOFTWARE, MESMO SE ADVERTIDA DA RESPONSABILIDADE DE TAL DANO.

A NetApp reserva-se o direito de alterar quaisquer produtos descritos neste documento, a qualquer momento e sem aviso. A NetApp não assume nenhuma responsabilidade nem obrigação decorrentes do uso dos produtos descritos neste documento, exceto conforme expressamente acordado por escrito pela NetApp. O uso ou a compra deste produto não representam uma licença sob quaisquer direitos de patente, direitos de marca comercial ou quaisquer outros direitos de propriedade intelectual da NetApp.

O produto descrito neste manual pode estar protegido por uma ou mais patentes dos EUA, patentes estrangeiras ou pedidos pendentes.

LEGENDA DE DIREITOS LIMITADOS: o uso, a duplicação ou a divulgação pelo governo estão sujeitos a restrições conforme estabelecido no subparágrafo (b)(3) dos Direitos em Dados Técnicos - Itens Não Comerciais no DFARS 252.227-7013 (fevereiro de 2014) e no FAR 52.227- 19 (dezembro de 2007).

Os dados aqui contidos pertencem a um produto comercial e/ou serviço comercial (conforme definido no FAR 2.101) e são de propriedade da NetApp, Inc. Todos os dados técnicos e software de computador da NetApp fornecidos sob este Contrato são de natureza comercial e desenvolvidos exclusivamente com despesas privadas. O Governo dos EUA tem uma licença mundial limitada, irrevogável, não exclusiva, intransferível e não sublicenciável para usar os Dados que estão relacionados apenas com o suporte e para cumprir os contratos governamentais desse país que determinam o fornecimento de tais Dados. Salvo disposição em contrário no presente documento, não é permitido usar, divulgar, reproduzir, modificar, executar ou exibir os dados sem a aprovação prévia por escrito da NetApp, Inc. Os direitos de licença pertencentes ao governo dos Estados Unidos para o Departamento de Defesa estão limitados aos direitos identificados na cláusula 252.227-7015(b) (fevereiro de 2014) do DFARS.

#### Informações sobre marcas comerciais

NETAPP, o logotipo NETAPP e as marcas listadas em http://www.netapp.com/TM são marcas comerciais da NetApp, Inc. Outros nomes de produtos e empresas podem ser marcas comerciais de seus respectivos proprietários.